### $Speech \; Recorder \rightarrow MAUS \rightarrow Praat \rightarrow Emu \rightarrow R$

1. Speech Recorder 1.1 Project erzeugen

File -> New Project und Name vot vergeben wie unten.

| 00                | New Project                   |
|-------------------|-------------------------------|
| Name              | vot                           |
| Project directory | /Users/jmh/speechrecorder/vot |
|                   | Cancel OK                     |

Den Pfad unter 'Project directory' merken (in diesem Beispiel ist der Pfad /Users/jmh/speechrecorder/vot). Dieser Pfad wird in diesem Dokument durch **pfad** gekennzeichet.

### **1.2. Sprecher eingeben**

(Add) dann einen Sprecherkürzel in Code eingeben, dann Select

| $\Theta \cap \Theta$ |      | Speake     | er data |        |               |
|----------------------|------|------------|---------|--------|---------------|
| Code                 | Name | First name | Gender  | Accent | Date of Birth |
| xyz                  |      |            |         |        |               |
|                      |      |            |         |        |               |
|                      |      |            |         |        |               |
|                      |      |            |         |        |               |
|                      |      |            |         |        |               |
|                      |      |            |         |        |               |
|                      |      |            |         |        |               |
|                      |      |            |         |        |               |
|                      |      |            |         |        |               |
|                      |      |            |         |        |               |
|                      |      |            |         |        |               |
|                      |      |            |         |        |               |
|                      |      |            |         |        |               |
|                      |      |            |         |        |               |
|                      |      |            |         |        |               |
|                      |      |            |         |        |               |
|                      |      |            |         |        |               |
| bbA                  |      | Edit       | Delete  |        | Select        |

### 1.3. Project-configuration ändern

Die Anzahl der aufzunehmenden Kanäle muss (wegen Maus) 1 sein (nicht 2 wie per Default). Dazu Settings -> Project -> Recording dann 1 auswählen unter Channels, dann OK

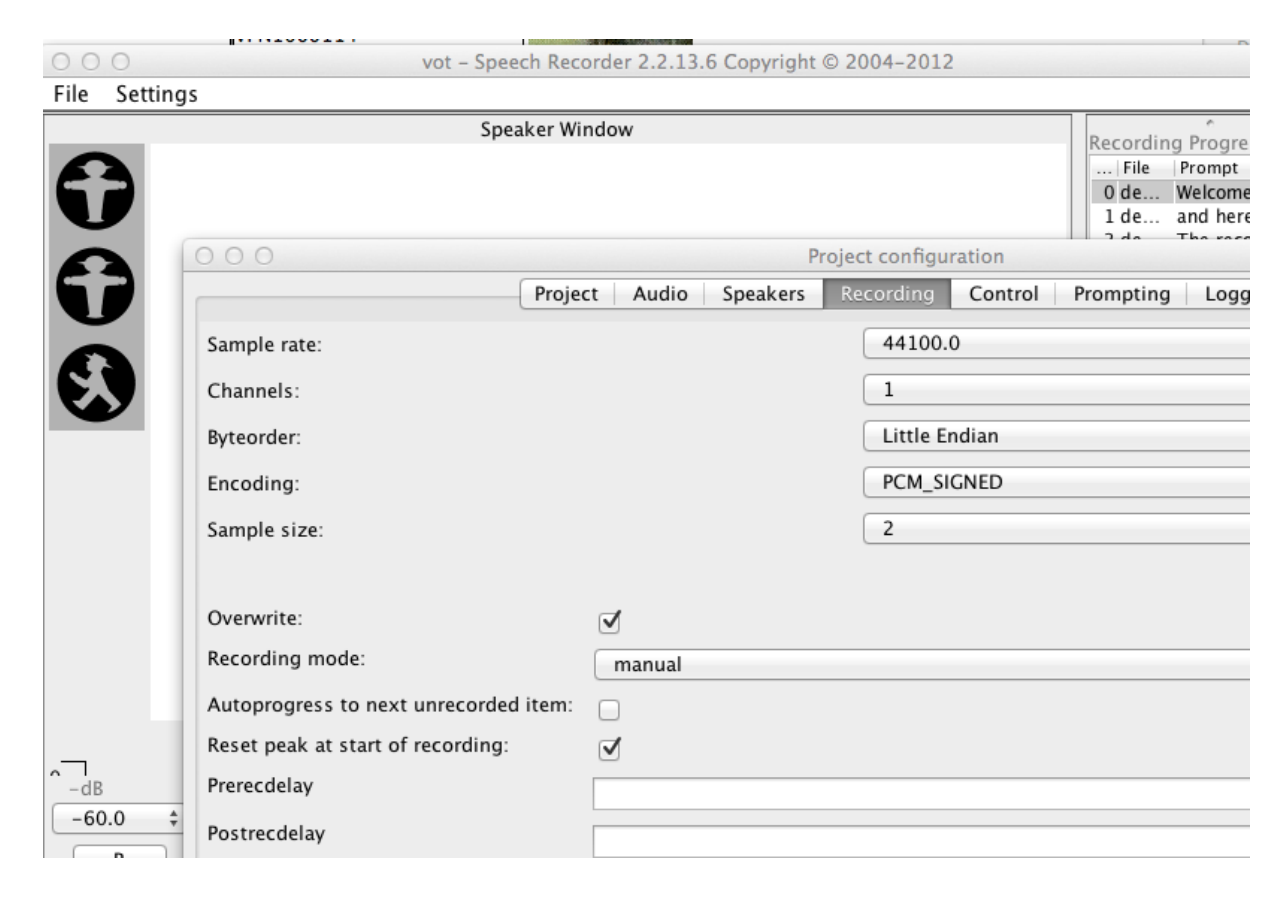

Dann. File -> Save, File -> Quit

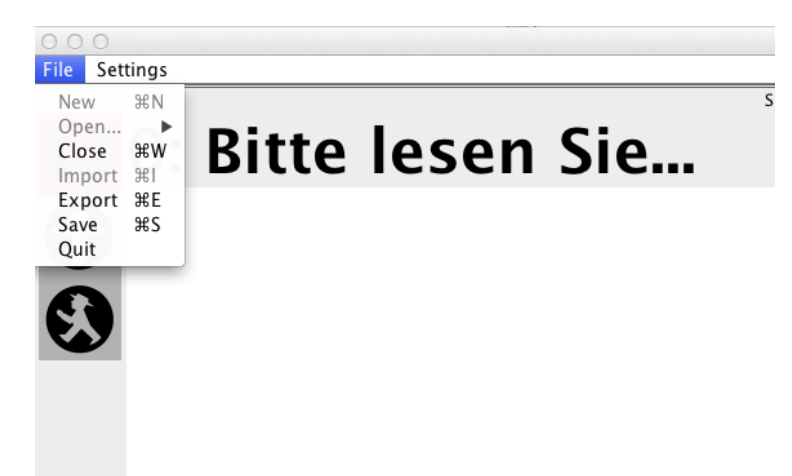

### 1.4 Textdateien herunterladen

Diese zip-Datei herunterladen und auspacken:

http://www.phonetik.uni-muenchen.de/~jmh/lehre/sem/ss12/labphon/vot.zip

- 1. vot.tcl und alle 30 .txt Dateien nach **pfad**/RECS/0001 (wird für Emu benötigt)
- 2. vot\_script.xml nach **pfad** (also die Datei mit dem selben Namen damit überschreiben). (wird für die Aufnahmen in SpeechRecorder benötigt)
- 3. Alle .txt-Dateien müssen dann mit dem in 1.2 gewählten Sprecherkürzel verändert werden werden (z.B. XYZ00013.txt -> ABC00013.txt, wenn ABC der in 1.2 festgelegte Sprecherkürzel war). (wird für MAUS benötigt).

### 1.5. Aufnahmen

SpeechRecorder wieder öffnen, File -> Open -> vot dann den Sprecher auswählen (1.2. oben), und die Sätze aufnehmen.

Die Sätze werden als wav-Dateien in **pfad**/RECS/0001 mit dem Namen XYZ0001n.wav abgelegt. Hier ist XYZ das gewählte Sprecherkürzel, und n liegt zwischen 1 -30.

## <mark>2. MAUS</mark>

2.1. Die wav-Dateien und die dazu passenden .txt-Dateien (Schritt 5) nach Maus: https://webapp.phonetik.uni-muenchen.de/BASWebServices/index.html

Multiple Maus auswählen, und die gepaarten wav und .txt Dateien laden:

| MUNCHEN                                         | SI KACIIVEKAKDEI I ONG                                                                                                    | <br> |
|-------------------------------------------------|----------------------------------------------------------------------------------------------------|------|
| Basic MAUS German<br>Basic MAUS<br>General MAUS | MAUS (Multiple Drag & Drop)                                                                                                    |      |
| General MAUS<br>Corpus MAUS<br>Multiple MAUS    | Uploaded XYZ00016.bxt (1K)<br>Uploaded XYZ00016.wav (495K)<br>Uploaded XYZ00014.txt (1K)<br>Uploaded XYZ00014.wav (409K)<br>Uploaded XYZ000114.txt (1K)<br>Uploaded XYZ000114.txt (1K)<br>Uploaded XYZ000114.wav (559K) |      |
|                                                 | R                                                                                                    |      |

Dann Run klicken, und die zip-Datei auspacken. Die Praat-Textgrids in **pfad**/RECS/0001 ablegen.

# Braat Aspiration-Label hinzufügen

In Praat die TextGrids ändern, damit die Aspirationsphase mit H markiert wird:

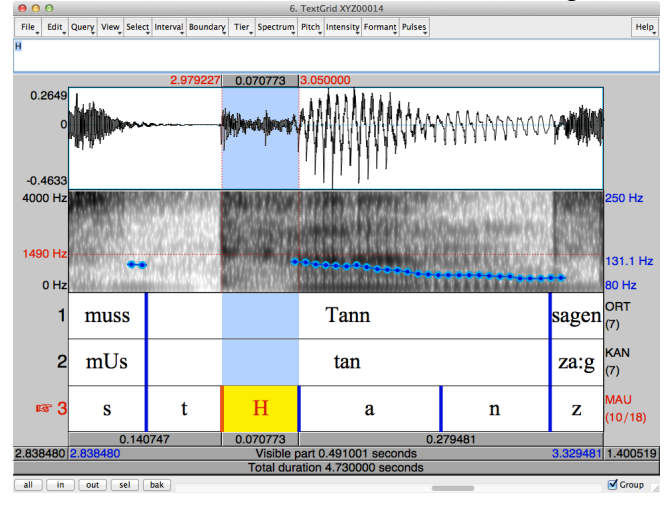

Die modifizierten TextGrids im selben Verzeichnis (**pfad**/RECS/0001) ablegen.

# 4. Emu4.1. Textgrids in Emu-Labels konvertieren

Emu starten, Arrange Tools -> Convert Labels -> Praat-to-Emu. Input Directory sowie Output Directory als **pfad**/RECS/0001 festlegen

| $\bigcirc \bigcirc \bigcirc$ |                  |                                   | labConvert        | 1.5               |                                         |
|------------------------------|------------------|-----------------------------------|-------------------|-------------------|-----------------------------------------|
|                              |                  | Emu 2 Praat Praat 2 Emu           | Kiel Corpus 2 Emu | Kiel Corpus 2 Pra | at ArticAsst 2 Emu                      |
|                              |                  |                                   | What do you want  | to convert?       |                                         |
|                              |                  | a file                            |                   |                   | a whole directory                       |
|                              | Input File       | /Users/jmh/speechrecorder/vot/REC |                   | Input Directory   | /jmh/speechrecorder/vot/RECS/0001       |
|                              | Output Directory |                                   |                   | Output Directory  | /jmh/speechrecorder/vot/RECS/0001       |
|                              |                  | Start                             |                   |                   | Start                                   |
|                              |                  |                                   | write a template  | e file 🗹          |                                         |
|                              |                  |                                   | converting        | g file            |                                         |
|                              |                  | XYZ                               | .00019            |                   | The following files are saved to        |
|                              |                  | wr                                | ite label files   | STOP              | /Users/jmh/speechrecorder/vot/RECS/0001 |
|                              |                  |                                   |                   |                   | Close                                   |
|                              |                  |                                   |                   |                   |                                         |
|                              |                  |                                   |                   |                   |                                         |
|                              |                  |                                   |                   |                   |                                         |

### 4.2 Template umbenennen und den Pfad eingeben

Im **pfad**/RECS/0001 wird eine Default-Template-Datei erzeugt, p2epreparedtpl.tpl: den Namen ändern auf vot.tpl

Emu starten, dann Emu -> Preferences dann pfad/RECS/0001 eingeben (siehe unten), dann Save, dann Exit

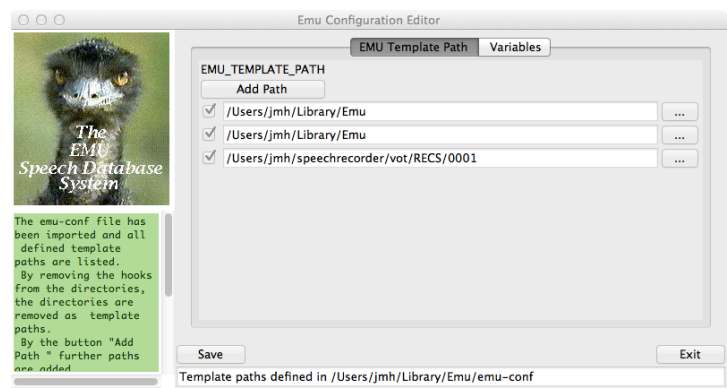

Bitte bestätigen, dass die Datenbank vot unter Databases danach sichtbar ist (siehe unten)

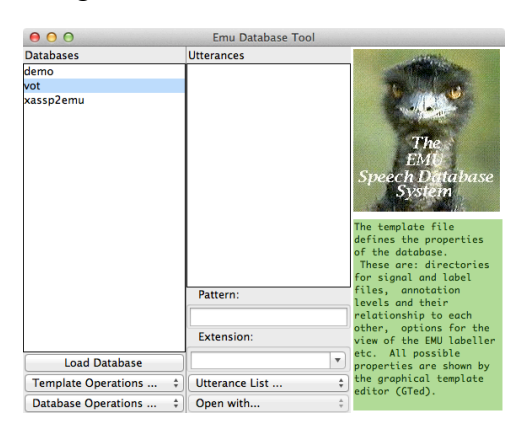

#### 4.3 Template editieren

Emu starten, die vot Datenbank auswählen (siehe oben), dann Template Operations - Edit Template

4.3.1 In der Levels Registerkarte ORT als Parent von MAU eintragen:

| 0  | 00   | •         |          |              |            | GTemplat  | e Editor: | vot.tpl   |             |            |   |  |
|----|------|-----------|----------|--------------|------------|-----------|-----------|-----------|-------------|------------|---|--|
|    |      |           |          |              |            |           |           |           | txt         | <b>?</b> ) |   |  |
| Le | vels | Labels    | Labfiles | Legal Labels | Tracks     | Variables | View      |           |             |            |   |  |
| ſ  | Add  | New Level |          |              |            |           |           |           |             |            |   |  |
|    | 1    | ORT       |          | •            | ×          | ] _       |           |           | Path for h  | lb files   |   |  |
|    | 2    | KAN       |          | •            | ) 🔽        | 5 [       | Jsers/jm  | h/speechr | recorder/vo | t/RECS/000 | 1 |  |
|    | 3    | MAU       | ORT      |              | - <b>x</b> | 5         |           |           |             |            |   |  |
|    |      |           | _        |              |            |           |           |           |             |            |   |  |
|    |      |           |          |              |            |           |           |           |             |            |   |  |
|    |      |           |          |              |            |           |           |           |             |            |   |  |
|    |      |           |          |              |            |           |           |           |             |            |   |  |
|    |      |           |          |              |            |           |           |           |             |            |   |  |

4.3.2 In der Tracks Registerkarte wav als Extension eingeben sowie pfad/RECS/0001

|                  |                                                           | Gremplate Editor: Vot.tpl               |         |   |  |
|------------------|-----------------------------------------------------------|-----------------------------------------|---------|---|--|
|                  |                                                           |                                         | txt 📌 🕺 |   |  |
| Levels Labels La | Levels Labels Labfiles Legal Labels Tracks Variables View |                                         |         |   |  |
| Add New Track    | )                                                         |                                         |         |   |  |
| Track            | Extension                                                 | Path                                    |         |   |  |
| samples          | wav                                                       | /Users/jmh/speechrecorder/vot/RECS/0001 |         | x |  |
|                  |                                                           |                                         |         |   |  |
|                  |                                                           |                                         |         |   |  |
|                  |                                                           |                                         |         |   |  |
|                  |                                                           |                                         |         |   |  |
|                  |                                                           |                                         |         |   |  |
|                  |                                                           |                                         |         |   |  |
|                  |                                                           |                                         |         |   |  |

4.3.3 In der Variables Registerkarte wav als PrimaryExtension festlegen, und **pfad**/vot.tcl als AutoBuild laden

|               | GTemplate Editor: vot.tpl                       |                                      |
|---------------|-------------------------------------------------|--------------------------------------|
|               |                                                 | txt 💦 📩                              |
| Levels Labels | Labfiles Legal Labels Tracks Variables View     |                                      |
| Variables     | Value                                           | EmulabelModules<br>path init         |
| PrimaryExte   | nsion wav 🔻                                     | anagest Anagest_init                 |
| AutoBuild     | /Users/jmh/speechrecorder/vot/RECS/0001/vot.tcl | AppendSegsAtl appendSegsPerInt       |
| User define   | d Variables                                     | emadisplay ema_init                  |
|               |                                                 | epgdisplay epg_init                  |
|               |                                                 | ExtractHiers extractHiers::extr_init |
|               |                                                 | hier2sigView hier2sigView::hier_init |
|               |                                                 | viewProfile viewProfile_init         |
|               |                                                 | add unknown EmulabelModule           |
|               |                                                 |                                      |
|               |                                                 |                                      |

4.3.4 In der View Registerkarte die KAN Ebene deaktivieren:

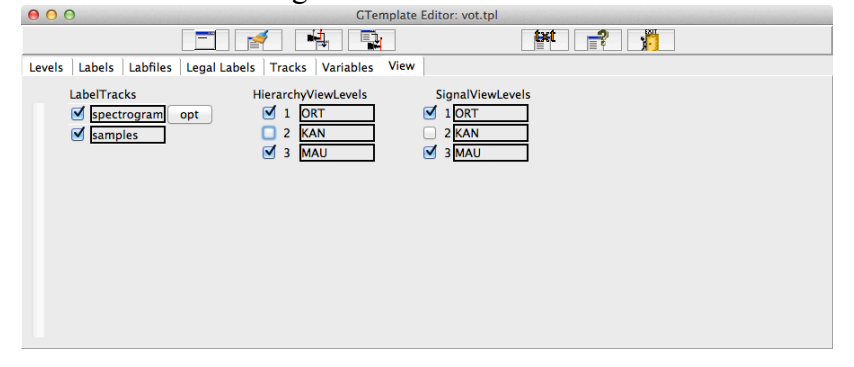

Dann die Template sichern und schließen (File -> Save).

### 4.4 Hierarchische Etikettierungen bauen

Emu neu starten: jetzt müssten auch die Äußerungen nach Load Database sichtbar sein:

|                     | Emu Database Tool:               | vot                                                                                                    |
|---------------------|----------------------------------|----------------------------------------------------------------------------------------------------|
| Databases           | Utterances                       |                                                                                                    |
| demo<br>vot         | XYZ000114<br>XYZ000122           |                                                                                                    |
| xassp2emu           | XYZ00014<br>XYZ00016<br>XYZ00019 | The<br>EMU<br>Speech Database<br>System                                                                                    |
|                     |                                  | Database is loaded. All<br>Utterances of the<br>database are shown in<br>utterance window. For<br>this only utterances are |
|                     | Pattern:                         | listed, for which a file<br>exists with the                                                                                |
|                     | *<br>Extension:                  | defined as Primary<br>Êxtension in the                                                                                     |
| Load Database       | wav                              | extension is shown in                                                                                                    |
| Template Operations | Utterance List                   | the field extension<br>below the utterance                                                                                 |
| Database Operations | Open with                        | <pre>\$ window.</pre>                                                                                                    |

Database Operations -> AutobuildExtern, und mit Next die hierarchische Etikettierungen bauen

| 000                        | Emu AutoBuild Tool                            |
|----------------------------|-----------------------------------------------|
| AutoBuild Options          | 8                                             |
|                            |                                               |
| Template                   | vot                                           |
|                            |                                               |
| AutoBuild Script           | /Users/jmh/speechrecorder/vot/RECS/0001/vot.t |
|                            |                                               |
| Utterance Wildcard Pattern | *                                             |
|                            |                                               |
|                            |                                               |
|                            |                                               |
| Help                       | < Back Next > Finish Cancel                   |

### 4.5 Hierarchien bestätigen Emu öffnen, vot öffnen, eine Äußerung auswählen (öffnen). Dann Show Hierarchy

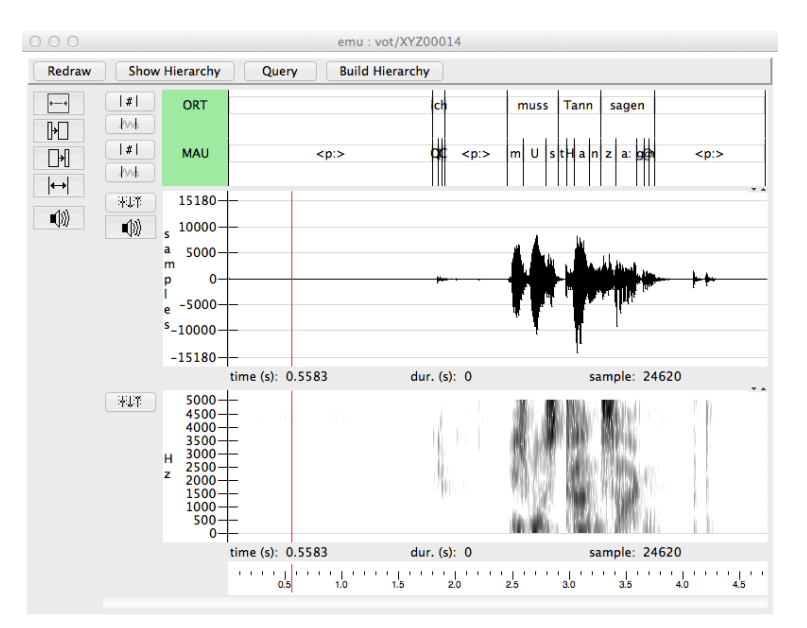

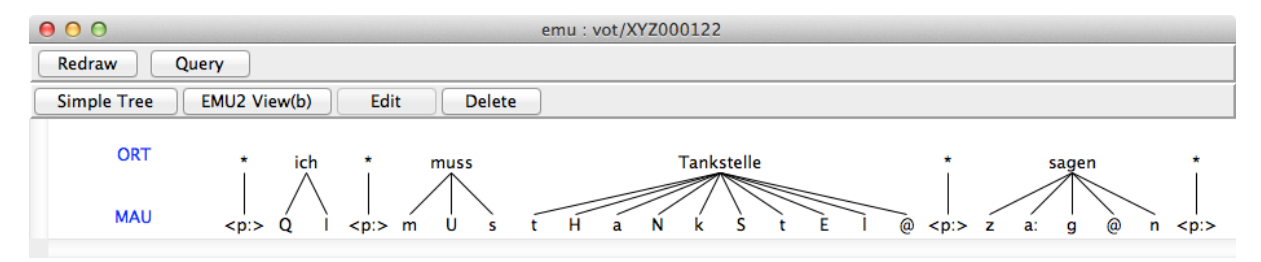

5. R.

R öffnen.

library(emu)
# Prüfen, dass die Daten in R eingelesen werden können:
trackinfo("vot")
# "samples"

```
asp = emu.query("vot", "*", "MAU = H")
emu.requery(asp, "MAU", "ORT", j=T)
# "Stank" "Tankstelle" "Tann" "Dach" "Dank"
... usw.
```